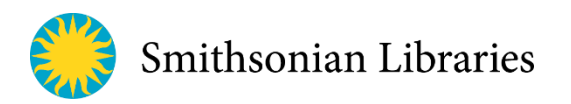

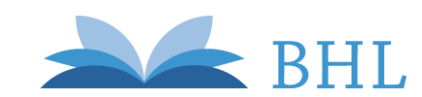

nimal eepers orum

ANIMAL KEEPERS

### Open Access to the *Animal Keepers' Forum* via the Biodiversity Heritage Library (BHL)

See the Animal Keepers' Forum (AKF) in BHL here: www.biodiversitylibrary.org/bibliography/125504

Coverage includes Volume 1 to Present with a 2 year embargo period. Additional issues are added each year by Smithsonian Libraries.

### Search by Scientific Name in BHL, <u>www.biodiversitylibrary.org/advsearch</u>

- 1. Type any scientific name into the BHL search box
- 2. Click on the Scientific Names tab (far right)
- 3. Choose the appropriate name from the list
- 4. View bibliography listing all mentions of that species name throughout the BHL
  - Names are discovered using an algorithm over uncorrected, automatically generated full-text, and therefore this feature should not be considered exhaustive or authoritative
  - List is automatically sorted A-Z, and therefore all AKF results will appear clustered together towards the beginning of the list

### Search the full-text of issues of AKF via the Internet Archive

- Full-text search across the BHL corpus within BHL is still under development
- You can, however, search the full-text of a particular issue by using the Internet Archive (IA), a BHL Partner, and the service upon which BHL is built
  - 1. Open an item in BHL (a particular book/volume/issue)
  - 2. Click *Download Contents* (upper right, drop down menu)
  - 3. Choose *View at Internet Archive* from the drop down menu
  - 4. Click on the magnifying glass next to the book image in IA (alt text = *search inside*)
    - Note: Do not use the search box in this view, it defaults to searching all of IA!
  - 5. Type the text you seek into the search box (text = search inside this book), press enter
  - 6. Each occasion of your search term within this book will be marked on the scroll bar (bottom) click on one to go to that page, or hover to 'peek' at the text

#### Download entire items (issues/volumes) from BHL

- 1. Open an item in BHL
- 2. Click *Download Contents* (upper right, drop down menu)
- 3. Choose *Download Book* from drop down menu
- 4. Choose from:
  - a. PDF (single PDF of entire item)
  - b. JPEG 2000 (multiple jp2 image files, one for each page)
  - c. OCR (optical character recognition, aka the full-text .txt file)
  - d. All (all of the above)

# Download specific pages (PDFs of articles, individual pages, anything you choose) from BHL

- 1. Open an item in BHL
- 2. Click *Download Contents* (upper right, drop down menu)
- 3. Choose Select Pages to Download
- 4. Follow on screen prompts, and be sure to enter your email correctly!
- Your PDF will be emailed to you in minutes to hours, depending on various factors. They are generated on demand, so response times vary. Contact BHL if wait time is over an hour, could indicate system error.

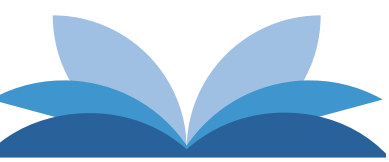

Biodiversity Heritage Library

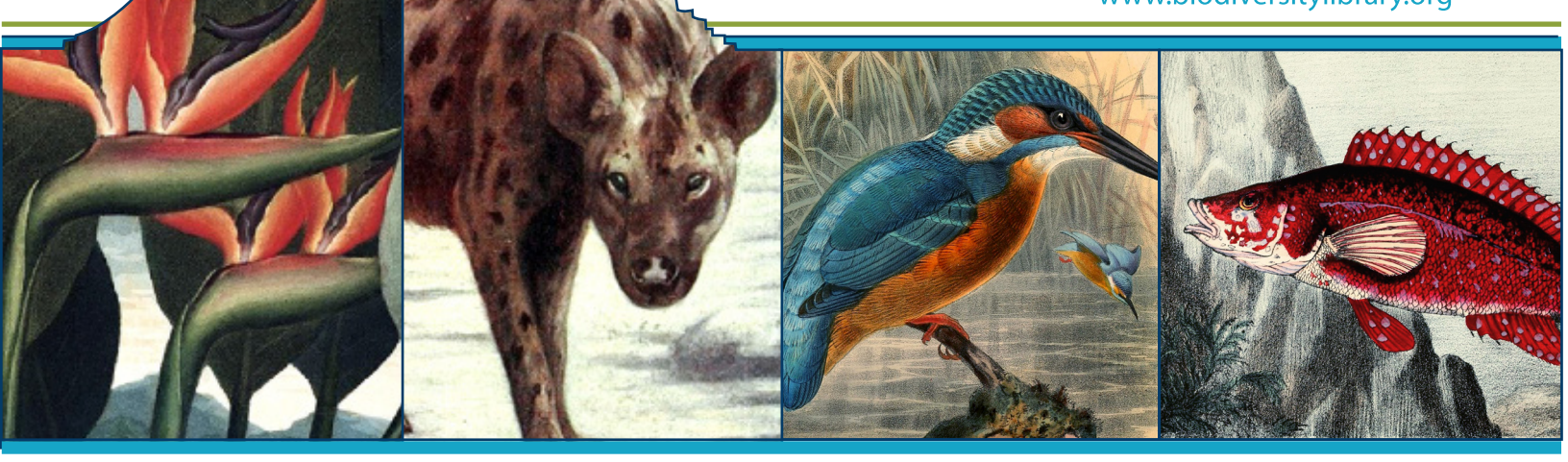

## Inspiring discovery through free access to Biodiversity Knowledge.

The Biodiversity Heritage Library improves research methodology by collaboratively making biodiversity literature openly available to the world as part of a global biodiversity community.

# What is BHL?

The Biodiversity Heritage Library (BHL) (www.biodiversitylibrary.org) is revolutionizing the way scientific research is done by digitizing and sharing biodiversity literature online. BHL makes millions of pages and thousands of natural history illustrations freely available to scientists and others around the world.

# • Content

Millions of pages of biodiversity literature from the 15th-21st centuries.

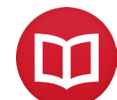

Thousands of articles from premier scientific publications.

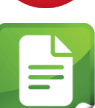

Thousands of illustrations, made freely available in BHL and Flickr: www.flickr.com/biodivlibrary

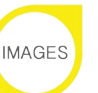

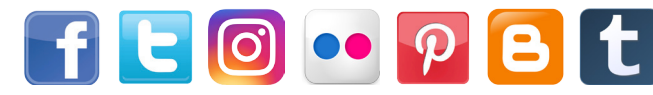

Stay connected by following @BioDivLibrary on social media! Tag your BHL-related posts with our hashtag #BHLIB

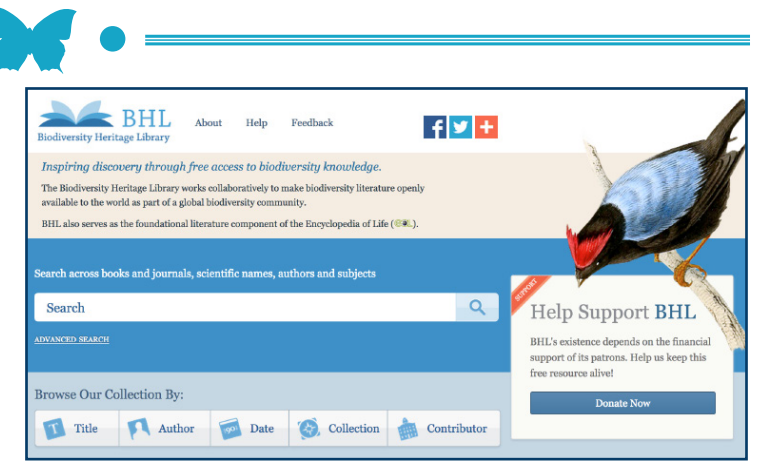

# Services

Create and download full or custom PDFs from BHL materials.

Discover all mentions of a specific species throughout BHL.

Request specific books to be added to BHL, free of charge to you!

Submit questions or comments to receive answers from actual BHL librarians.

Download BHL metadata through our open data APIs.

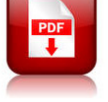

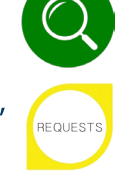

Join Our Mailing List: http://library.si.edu/bhl-newsletter-signup